# SDC07CDA 4G(Cat.1)物联网继电器控制传感模块数据手册(V1.01)

### 主要特性

- 4G 网络超低延迟,超稳网络连接,实时远程 控制
- 2路继电器控制;控制逻辑:开/关控制、延时 关控制、点动控制、定时开关控制;最大负载 功率 2500W
- 1 路数字输入 DI (反馈输入) 采集 (3.3V/5V TTL/接地传感)
- 支持基站定位 LBS
- MQTT 协议:
  - 支持 OneNET 中移物联平台
  - 支持自定义 MQTT 服务器
- 供电: 12V/1.5A 直流
- 模块本身功耗平均 0.7W (继电器断开时)
- 工业级工作温度: -20 摄氏度~+80 摄氏度
- 每台设备有唯一厂商设备 ID
- 可配外壳

### 描述

该模块为多功能(继电器输出控制 与 数字输入口 DI 集成)、继电器普通开关、点动、延迟开关、 定时开关;数字输入口 DI 高低电平采集的工业远程 4G 控制传感模块。

继电器控制逻辑有普通开关控制、点动控制、 延时开关、定时开关;开关具有掉电记忆(可以配置 关闭)功能。可用于山区水泵、共享设备、控制直流 /交流电机、直流/交流家用电器、门锁、信号控制 等等。

数字输入口为 TTL3.3V/5.0V 电平接口,可以 输入逻辑电平或按键(对地导通)输入。可用于投币 器、按键、信号逻辑、电磁锁光眼反馈、微动开关

### 典型应用框架图

反馈等等。

模块支持 LBS 基站定位功能,可实时追踪模块 所在经纬度。

采用 MQTT 协议,支持中移物联 OneNET 平 台、用户自定义 MQTT 服务器、阿里物联、华为物 联贝壳物联等常见支持 MQTT 的物联网平台。

### 应用场合

- 工业控制:电力系统、机床系统、石油采矿系
   统等等
- 共享经济:共享按摩椅、共享跑步机、共享电源、共享吸氧机、共享充电
- 智能家居、智慧城市、智慧社区、智慧校园、 智能门锁
- 实时远程控制、远程收账控制、远程抄表系统、
   环控设备开机监视与远程控制
- 工业自动化 4.0

### 外观

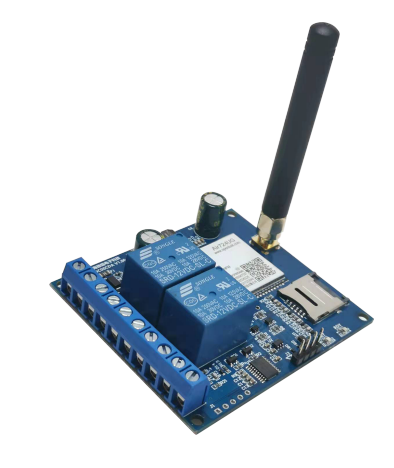

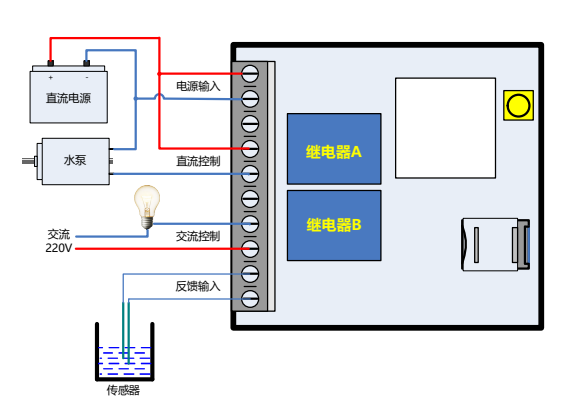

# 目录

| —.       | 硬件 | 界面示意图              | 3 |
|----------|----|--------------------|---|
| <u> </u> | 各和 | 响应用举例              | 4 |
| Ξ.       | 模均 | P性能                | 4 |
| 四.       | 控制 | 」端软件               | 4 |
| 五.       | 控制 | 1软件二次开发            | 8 |
|          | 1. | 二次接入控制方式           | 8 |
|          | 2. | 开发步骤-使用 OneNET 平台  | 9 |
|          | 3. | 模块保存在 OneNET 端数据流1 | 6 |
|          | 4. | 发送命令1              | 6 |
|          | 5. | 基站定位(LBS)1         | 7 |
|          | 6. | 使用用户自建 MQTT 服务器1   | 7 |
| 六.       | 机械 | 戊尺寸1               | 9 |

## 一. 硬件界面示意图

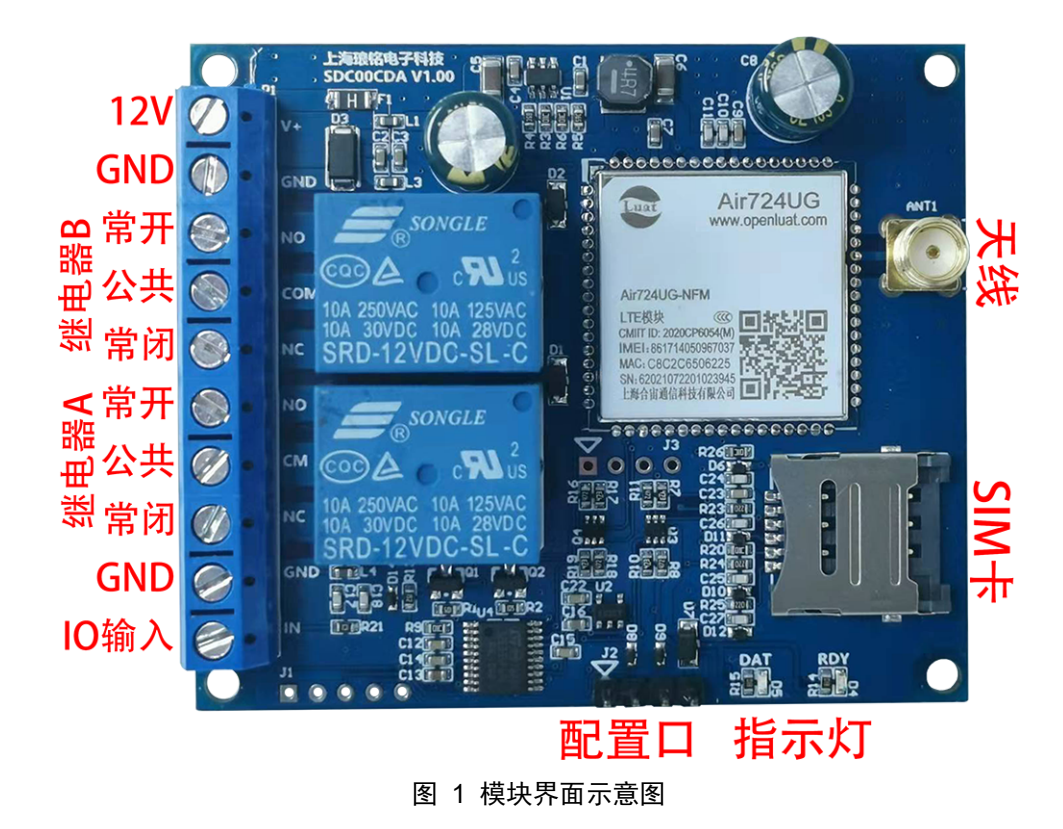

电源 接口(接线口 12V、GND)
 电源输入口,12V 直流输入。因为 4G 瞬时功耗大,瞬时功耗达到 10W,加上板上其它设备耗电,<u>输</u>
 入电源最好保证 1.0A 以上的供电能力。

 继电器 A/B 输出 接口 继电器端子为常开(NO)、公共(CM)、常闭(NC)输出,继电器驱动能力:10A@250VAC 或者 10A@30VDC。

3. 反馈输入(IO 输入、GND) 接口

输入电平电平为2.5V~5V,可以输入外部电平信号、开关信号、光眼信号、按键信号、微动开关信号、 门锁反馈等等。

请注意输入口的信号和 GND,不能接反,否则可能损坏硬件。

### <u>注意:不能输入电压高于5V的信号</u> 无需反馈的情况可以不接该接口

4. 配置口 接口

此接口为需要用户修改配置项或二次接入用户服务器平台时使用,模块出厂已有默认配置,普通使用 无需进行配置。

5V/3.3V TTL 接口的串口,VCC 为 5V,配置工具软件可以从琅铭电子官网(www.lmcraft.com/iot)下载。 配置模式:模块在启动时候会尝试从配置口与配置工具软件通讯,如果通讯成功则进入配置模式,否则进入正常工作模式,正常工作模式下是不能配置参数的。

5. 指示灯

[D4]: 模块联网指示,模块联网后进入正常工作模式下此灯常亮。

[D5]: 数据指示,收到服务器数据会闪烁。

模块上电初始化搜索网络是 [D4]、[D5]来回交替闪烁; 配置模式下[D4]闪烁, [D5]不亮。

6. SIM 卡接口

http://www.lmcraft.com

模块使用 micro sim 卡,可使用移动、联通、电信等运营商 4G 卡,出厂默认配置是移动参数,如果使 用其它运营商的卡,需通过配置工具修改 APN 参数。

7. 天线接口

天线接口为 50 欧姆外螺纹内孔 4G 的天线接口,可以接内螺纹内针天线(胶棒天线、吸盘电线、天线延长线等等)。

## 二. 各种应用举例

- 1. 纯电源输入线控制:水泵、充电桩、共享烤箱、共享净水机、共享洗衣机、付款出租设备等等
- 电源输入控制+状态(位置)反馈:带水位监控的水库系统(水泵控制+水位反馈)、类似卷闸门系统(电机+位置开关)、环控抽油烟机远程控制与运行监视
- 3. 开关量控制(信号控制): 共享按摩椅的按键控制(非电源控制)、机器设备的开关按键控制
- 4. 电磁自锁装置(电磁铁+微动开关反馈):门禁、电磁锁

# 三. 模块性能

- 1. 继电器 最大控制功率 2500W。
- 模块自身功率消耗 峰值 10W,平均 0.7W。
- 3. 工作温度 -20 摄氏度~+80 摄氏度
- 存储温度
   -40 摄氏度~+100 摄氏度
- 5. 流量消耗 平均流量<100MB/年

# 四. 控制端软件

控制软件通过微信扫描以下二维码下载微信小程序:

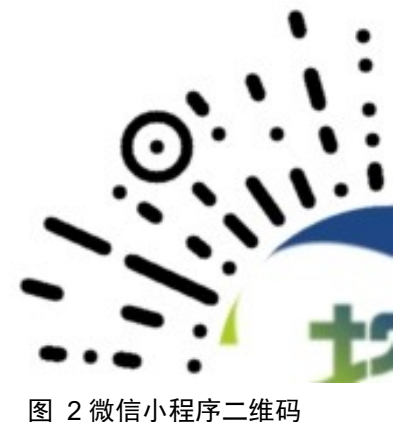

图 Z 佩信小性序

扫码打小程序界面,如下图所示:

| ••••• WeChat중 | 13:04   | 98   | 8% 🗩 |
|---------------|---------|------|------|
|               | 琅铭云-继电器 |      | Θ    |
|               |         |      |      |
|               |         |      |      |
|               |         |      |      |
|               |         |      |      |
|               |         |      |      |
|               |         |      |      |
|               |         |      |      |
|               |         |      |      |
|               |         |      |      |
|               |         |      |      |
|               |         |      |      |
|               |         |      |      |
|               |         |      |      |
|               |         |      |      |
|               |         |      |      |
|               |         |      |      |
| 操控面板          |         | 设备管理 | _    |

点击界面下面的"设备管理",如下图所示:

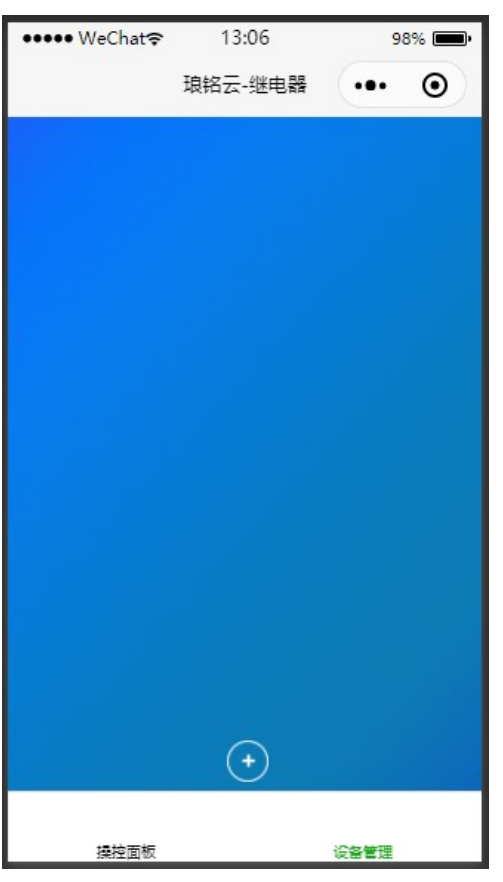

点击界面下面的"+"图标,打开如下界面:

### 2 路继电器控制、1 路 IO 输入 4G(Cat.1)继电器控制传感模块

| ••••• WeChat중 | 13:07     | 98% 🗩     |
|---------------|-----------|-----------|
| <             | 琅铭云-继电器   | ••• •     |
|               |           |           |
|               |           |           |
|               |           |           |
| ◯1.模块         | 为出厂默认配置   |           |
| ○ 2. 模块(      | 更用客户OneNE | T配置       |
|               |           |           |
| [模块厂商设        |           | 田码        |
|               |           |           |
|               |           |           |
| 輸入设备描         |           |           |
|               |           |           |
| 确定            |           | <b>区消</b> |
|               |           |           |
|               |           |           |
|               |           |           |
|               |           |           |

如果模块为出厂默认配置,选择第一项"模块为出厂默认配置",如果用户通过配置线配置过用户自 己的 OneNET 账号,选择第二项"模块使用客户 OneNET 配置"。点击"扫码"按钮,扫描模块上的"厂 商设备 ID"二维码。如果是模块使用客户 OneNET 配置,还需要手动填写 OneNET DEVICE-ID 和 OneNET API-KEY。最后根据应用场景自行填写设备名称,点击"确定"按钮,返回设备管理界面:

| ••••• WeChat? | 13:28   | 98% 💻 |           |
|---------------|---------|-------|-----------|
|               | 琅铭云-继电器 | •••   | Θ         |
| 1010019998    | 一号设备    |       | $\otimes$ |
|               |         |       |           |
|               |         |       |           |
|               |         |       |           |
|               |         |       |           |
|               |         |       |           |
|               |         |       |           |
|               |         |       |           |
|               |         |       |           |
|               |         |       |           |
|               |         |       |           |
|               |         |       |           |
|               | +       |       |           |
|               |         |       |           |
| 操控面板          |         | 设备管理  |           |

点击界面下方的"控制面板",进入主界面:

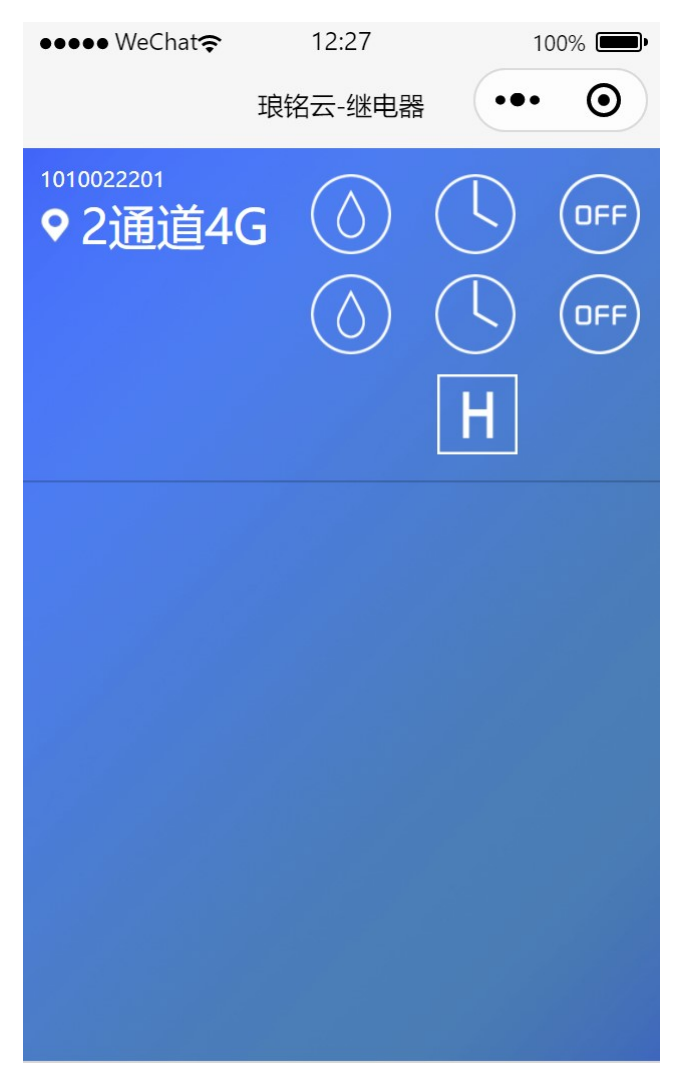

操控面板

设备管理

1010022001:为设备的编号 "2通道4G":为设备的名称

♀. 点击该图标进入地图定位:

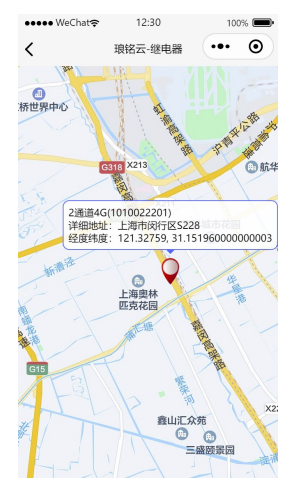

💿 🕓 🞯 : 为控制按钮,从左到右依次为点动、定时、普通控制。此 3 个按钮一共有两排分别对应继

电器A、继电器B。

IO 状态指示, H表示高电平或断开, L表示低电平或短接。点击"定时控制"图标,打开定时参数设置界面:

| ••••• WeChat 穼 | 13:36        | <mark>98% 💷</mark> • |
|----------------|--------------|----------------------|
| <              | 琅铭云-继电器      | ••• •                |
|                |              |                      |
|                |              |                      |
| 定              | 时控           | 制                    |
|                |              |                      |
| ✓ 每天重复         |              |                      |
| 开启时间:          |              |                      |
| 2020/12/19     |              |                      |
| 13:38          |              |                      |
| 停止时间:          |              |                      |
| 2020/12/19     |              |                      |
| 13:39          |              |                      |
|                | 发祥设史         |                      |
|                | <b>X</b> EQE |                      |
|                |              |                      |
|                |              |                      |

设置开启时间、结束时间、是否每天重复等参数后点击发送设定,完成定时设置,点击左上角"<" 图标,返回主界面,主界面上将会显示定时设置参数。

# 五. 控制软件二次开发

### 1. 二次接入控制方式

该模块采用 MQTT 协议,二次接入控制方式有 2 种:

- a. 使用 MQTT 服务器+HTTP API 发送命令,例如中移物联 OneNET 平台 在该模式下使用的是中移物联平台 OneNET,用户服务器通过给 OneNET 发送 API 命令来实现对 硬件的控制或获取状态数据。
- b. 使用 MQTT 桥接器+MQTT 业务服务器,例如用户自建 MQTT 平台 该模式下,用户可以架设自己的 MQTT Broker,用户业务服务器可以通过订阅状态数据主题(topic) 来获取硬件上传的状态数据,同时用户业务服务器可以通过命令主题(topic)向指定的硬件发送 命令。
- 1.1 使用 MQTT 服务器+HTTP API 发送命令的架构如下图所示:

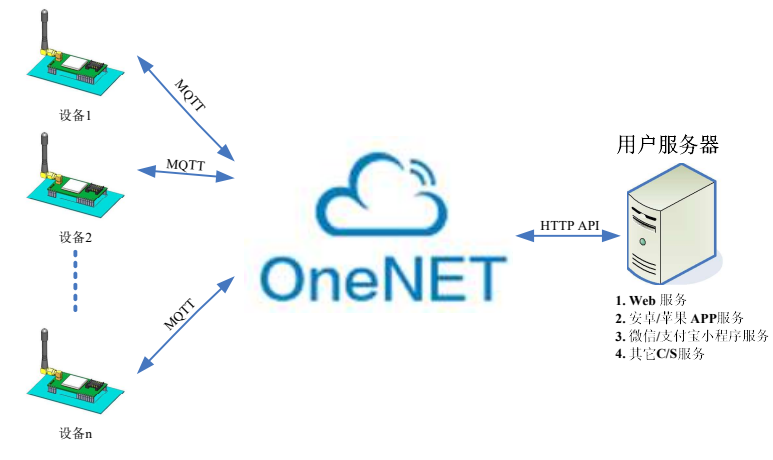

图 3 软件系统架构-OneNET

OneNET 平台的多协议/MQTT 协议(老版本)可以通过 MQTT 协议管理所有设备,同时提供 HTTP API 接口,开发者可以通过 HTTP API 给 MQTT 群组中的任何设备发送命令、从平台获取设备上传的数据流、状态数据等等。

同时,OneNET MQTT 协议(老版本)也像普通的 MQTT 分发器一样,支持 MQTT 的规则,可以订阅、发布、转发各设备或虚拟设备间的数据。

1.2 使用 MQTT 分发器+MQTT 业务服务器的架构如下图所示:

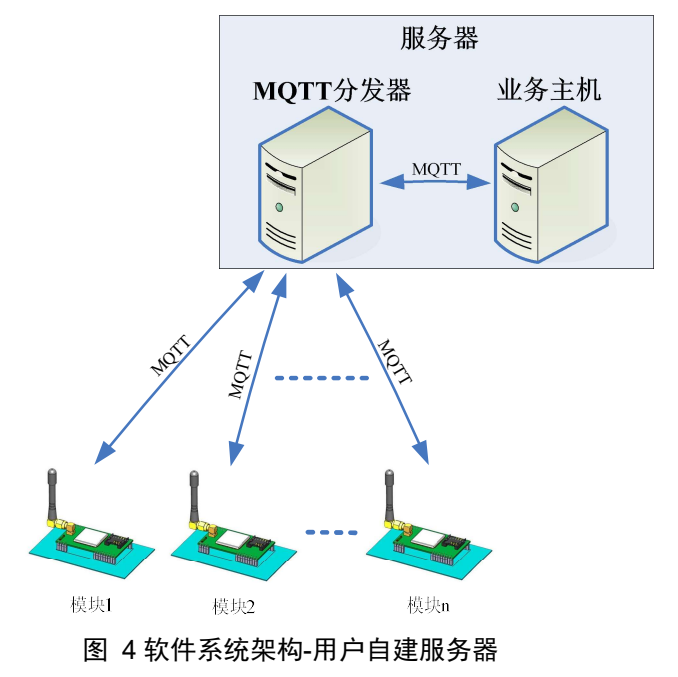

所有设备(模块 1~模块 n)以及业务主机都作为 MQTT 设备挂在 MQTT 分发器上,它们之间可以互相订阅、发布、转发消息。业务主机订阅所有模块的状态数据以及一些参数主题,所有模块订阅业务主机的命令主题。

### 2. 开发步骤-使用 OneNET 平台

大体流程是:获取 OneNET 控制参数(API-KEY、DEVICE-ID),调用 OneNET 控制命令对设备进行控制或获取状态数据。OneNET 控制参数是通过将模块添加到 OneNET 平台上自动生成的,模块出厂已有默认配置,可以向厂方索取 OneNET 控制参数,可以跳过如下的在 OneNET 上添加设备的步骤。

- a. 建立 OneNET 账号 请参考 OneNET 网站文档, <u>https://open.iot.10086.cn/</u>
  b. 创建 OneNET 产品 注意:由于 OneNET 网站不停更新,本文所介绍的步骤可能会有偏差。
  登录 OneNET 官网(<u>https://open.iot.10086.cn/</u>),进入"控制台",需要输入账号密码 在"控制台"界面 选择旧版本界面
  在左侧导航条中 选中"全部产品\多协议接入"
  在"多协议接入"界面中选择"MQTT(旧版)"选项页,点击"添加产品"
  在"添加产品"界面中填写"产品信息"各字段,然后点"确定"按钮
  界面中将出现新增加的产品,点击产品进入"产品界面",在界面中点击"详情"进入查看"产品详情",复制"产品 ID"、"设备注册码"用于接下来的环节。
  c. 向产品中添加设备
  - 向产品中添加设备有2种方法,在"OneNET"控制台手动添加 或 通过 OneNET 提供的 API 自动添加,我们不使用手动添加,而是使用琅铭电子提供软件工具利用 OneNET 的 API 自动 将模块设备添加到产品中去。

使用琅铭提供的"用户配置工具-使用移动 OneNet 平台"版本 V1.2 及以上版本。

- a) 首先将配置线插入电脑 USB 接口 (WIN7 以上操作系统一般无需安装驱动),在电脑的 硬件管理器里面会枚举出一个 COM 口
- b) 打开配置工具软件,选择对应的 COM 口,点确定,将打开配置软件主界面,如下图所示:

| 4.54                       | CHNET                   |  |
|----------------------------|-------------------------|--|
| APN                        | CMINET                  |  |
| 心跳周期                       | 120                     |  |
| 服务器选择                      | 使用OneNET MQTT服务 ~       |  |
| 服务器域名或IP                   | ctrl.lmcraft.com        |  |
| 服务器端口                      | 50002                   |  |
| 设备MQTT ClientID            | [使用厂商设备ID]              |  |
| 设备MQTT USERNAME            | test_username           |  |
| 设备MQTT PASSWORD<br>OnNET信息 | test_password           |  |
| 设备注册码                      |                         |  |
| 产品ID                       |                         |  |
| AUTH_INFO                  | [使用厂商设备ID]              |  |
| 设备ID                       | 659725299               |  |
| 设备API_KEY                  | nIRZTccgoiQhHBJREUVCKRI |  |
| 设备名称                       |                         |  |
| 结果保存                       |                         |  |
| 保存服务器域名或IP                 |                         |  |
| 服冬哭淀口                      |                         |  |
| 两天之后, OneNET信自知            | 2通过HTTD语求受送到增宁的服务器。     |  |
| http://musesperset/s       |                         |  |

图 5 配置软件主界面

c) 点击菜单"配置\编辑配置",可以编辑配置参数,如图所示:

| APN                                       | CMNET                                                    |       |
|-------------------------------------------|----------------------------------------------------------|-------|
| 心跳周期                                      | 120                                                      |       |
| 服务器选择                                     | 使用OneNET MQTT服务 ~                                        |       |
| 服务器域名或IP                                  | ctrl.lmcraft.com                                         |       |
| 服务器端口                                     | 50002                                                    |       |
| 设备MQTT ClientID                           | [使用厂商设备ID]                                               |       |
| 设备MQTT USERNAME                           | test_username                                            |       |
| 设备MQTT PASSWORD                           | test_password                                            |       |
| 设备注册码                                     |                                                          |       |
| 产品ID                                      |                                                          |       |
| AUTH_INFO                                 | [使用厂商设备ID]                                               |       |
| 设备ID                                      | 659725299                                                |       |
| 设备API_KEY                                 | nIRZTccgoiQhHBJREUVCKRI                                  |       |
| 设备名称                                      |                                                          |       |
| 结果保存                                      |                                                          |       |
| 保存服务器域名或IP                                |                                                          |       |
| 服务器端口                                     |                                                          |       |
| 配置完后,OneNET信息<br>http://saveserver:port/s | 将通过HTTP请求发送到指定的服务器:<br>ave?auth_info=xxx&devid=xxx&apike | y=xxx |

图 6 配置软件主界面-可编辑

服务器选择:可以选择 使用 OneNET MQTT 服务器、使用用户 MQTT 服务器。图 5 为选择 OneNET MQTT 服务器的设定界面。

APN: SIM 卡运营商接入点名称

心跳周期:设备跟服务器之间的保活心跳周期,单位秒,一般取值1800即可。

产品 ID、设备注册码:填写对应的 OneNET "产品 ID"和"设备注册码"

设备名称: OneNET 平台上所显示的设备名称

结果保存: OneNET 配置完之后会生成控制参数(设备 ID、API\_KEY),该参数会保存在配置工具软件当前目录下的 devlist.txt 文件中,同时配置工具软件也会自动发起一个 HTTP GET 请求将控制参数发送到指定的 http 服务器,http 服务器收到请求后响应字符串"ok"即可告知配置工具已保存控制参数。

除了可以选择 OneNET MQTT 服务器以外,还可以选择用户自定义的 MQTT 服务器,设定 界面如下图所示:

http://www.lmcraft.com

| APN                                      | CMNET                                          |                        |
|------------------------------------------|------------------------------------------------|------------------------|
| 心跳周期                                     | 1800                                           |                        |
| 服务器选择                                    | 使用用户MQTT服务器 ~                                  |                        |
| 服务器域名或II                                 | ctrl.server.com                                |                        |
| 服务器端口                                    | 1234                                           |                        |
| 设备MQTT ClientII                          | )[使用厂商设备ID]                                    |                        |
| 设备MQTT USERNAME                          | test_username                                  |                        |
| 设备MQTT PASSWORE                          | test_password                                  |                        |
| 设备注册码                                    |                                                |                        |
| 产品Ⅱ                                      | )                                              |                        |
| AUTH_INFO                                | [使用厂商设备ID]                                     |                        |
| 设备Ⅱ                                      | 659725299                                      |                        |
| 设备API_KEY                                | nlRZTccgoiQhHBJREUVCKRI                        |                        |
| 设备名称                                     |                                                |                        |
| 结果保存                                     |                                                |                        |
| 保存服务器域名或IP                               |                                                |                        |
| 服务器端口                                    |                                                |                        |
| 配置完后,OneNET信息<br>http://saveserver:port/ | 將通过HTTP请求发送到指定的<br>save?auth_info=xxx&devid=xx | ]服务器:<br>xx&apikev=xxx |

#### 图 7 用户自建 MQTT 配置界面-可编辑

服务器域名或 IP:为用户自建的 MQTT 分发器域名或 IP。 服务器端口: MQTT 分发器的端口。 设备 MQTT username、password:为用户自建的 MQTT 分发器的账号密码。

填写完之后点击菜单"配置\锁定配置",如下图所示:

|               | APN      | CMNET                                        |                        |
|---------------|----------|----------------------------------------------|------------------------|
| بر<br>ا       | 跳周期      | 1800                                         |                        |
| 服务            | 5器选择     | 使用OneNET MQTT服务 ~                            |                        |
| 服务器均          | 或名或IP    | ctrl.server.com                              |                        |
| 服乳            | 5器端口     | 1234                                         |                        |
| 设备MQTT        | ClientID | [使用厂商设备ID]                                   |                        |
| 设备MQTT USE    | RNAME    | test_username                                |                        |
| 设备MQTT PAS    | SWORD    | test_password                                |                        |
| ONNET信息<br>沿各 | 注血石      | X0000X                                       |                        |
| б <u>л</u> н  | 之品ID     | 12345678                                     |                        |
| AUT           | H INFO   | 「使用厂商设备ID]                                   |                        |
|               | 设备ID     | 659725299                                    |                        |
| 设备A           | PI_KEY   | nlRZTccgoiQhHBJREUVCKRl                      |                        |
| ij            | 备名称      | device name                                  |                        |
| 结果保存          |          |                                              |                        |
| 保存服务器域名或IP    | http://v | www.server.com                               |                        |
| 服务器端口         | 80       |                                              |                        |
| 配置完后,Onel     | NET信息将   | 务通过HTTP请求发送到指定的<br>ave?auth_info=xxx&devid=x | )服务器:<br>xx&apikev=xxx |

图 8 配置软件主界面-锁定

d) 在1设备断电、2配置线不连接模块的情况下,在配置界面上按回车,如图所示:

| 用一配亘-麥茲配直-51                        | COOGZA              | 1                                                              |
|-------------------------------------|---------------------|----------------------------------------------------------------|
| 件(F) 配置(C)                          |                     |                                                                |
|                                     | APN                 | CMNET                                                          |
|                                     | 心跳周期                | 1800                                                           |
| 服                                   | 务器选择                | 使用OneNET MQTT服务 ~                                              |
| 服务器                                 | 域名或IP               | ctrl.server.com                                                |
| 服                                   | 务器端口                | 1234                                                           |
| 设备MQTT                              | ClientID            | [使用厂商设备ID]                                                     |
| 等待连接设备.                             |                     | ×                                                              |
|                                     | .n. z. – 515        | 终止                                                             |
| 结甲促左                                | 反會治称                | device name                                                    |
| 北京<br>保存服务器域名或IP                    | http://v            | www.server.com                                                 |
|                                     | 80                  |                                                                |
| 服务器端口                               | ~~~                 |                                                                |
| 服务器端口<br>配置完后,One<br>http://savesen | NET信息<br>/er:port/s | 将通过HTTP请求发送到指定的服务器:<br>save?auth_info=xxx&devid=xxx&apikey=xxx |

图 9 等待连接设备

配置工具尝试连接设备。

e) 将配置线连接到模块,配置线黑线位置对应配置接口三角形标记,从左到右依次为黑、 白、绿、红 (地, PCRX, PCTX, VCC),如下图所示:

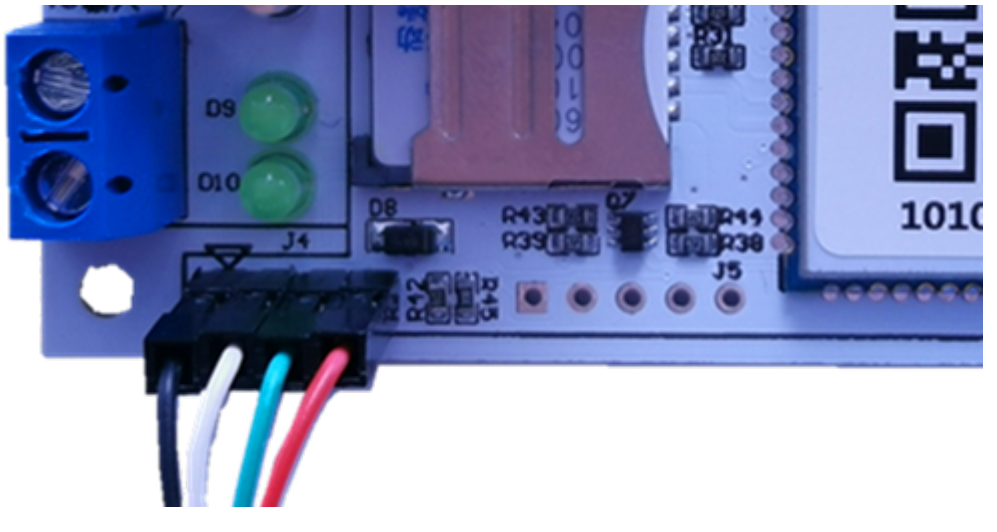

#### 图 10 连接配置线到模块

 f) 配置线插好之后,模块会通过 USB 进行供电,并且与配置软件通讯,通讯配置完成之后, 配置软件界面会提示"--完成--"信息。

|             | ADN CMNET                                                                                  |    |
|-------------|--------------------------------------------------------------------------------------------|----|
|             | 看门狗时间 600                                                                                  |    |
|             | sn(Auth_Info)来源 使用厂商设备ID作为sn ————————————————————————————————————                          |    |
|             | EDP服务器信息<br>Server jjfaedp.hedevice.com<br>Port 876                                        |    |
|             | Onenet 设备注册 UsrCfgWithOneNet ×<br>产品I<br>设备完成<br>sn(Onenet Aut<br>Title(设备                 |    |
|             | Onenet 设备注册<br>Device ID(设备ID) 598581935<br>API KEY q=LYeka=m0ZSJmSCz!                     |    |
| 注册信息        | 保存客户服务器数据库<br>✓ 设备注册后,注册信息保存到用户服务器                                                         |    |
|             | Http请求Url http:///////////////////////////////////                                         |    |
| http请求<br>用 | 命令: http://http_req_url?mfr_id=xx&auth_info=xx&dev_id=xx&api_key=<br>户服务器应当回应ok字符串表示信息保存成功 | XX |

d. 在 OneNET 控制台测试设备(设备配置成 OneNET 平台的情况) 给模块插上 SIM 卡,接上天线,接上 12V 电源,等待模块连线成功之后,可以在 OneNET 控 制台看到设备状态显示"在线",如图所示:

| 598387597 | Release Device | 离线 | 2020-05-18 13:23:11 | 详情 | 数据流 | 更多操作、   |
|-----------|----------------|----|---------------------|----|-----|---------|
| 598253117 | Release Device | 在线 | 2020-05-19 16:25:01 | 详情 | 数据流 | 更多操作、   |
| 598002493 | Release Device | 离线 | 2020-05-17 22:31:11 | 详情 | 数据流 | 更多操作、 ? |

图 12 设备状态显示

点击数据流可以查看模块传递给 OneNET 的数据 (模块的数据流意义请参看后面章节),点击 "更多操作\下发命令",命令发送界面点"下发命令"可以给模块发命令,选择"字符串",如下 图所示:

| 下发命令         | × |
|--------------|---|
| ● 字符串 ○ 16进制 |   |
| rs,0,-1      |   |
|              |   |
|              |   |
|              | 2 |

图 13 发送命令

填写命令内容(命令定义请参考后面章节),点击发送。

e. 开发用户程序(在用户服务器上 或 手机电脑终端)

OneNET MQTT 服务器情况:

用户程序 主要是 根据用户自己的应用逻辑 调用 OneNET 提供的 API, 查询设备状态、 数据流、下发命令等等。 OneNET 的 API 文档请参考 OneNET 的官网文档,主要使用的命令有: 查询设备详情 查询数据流详情 发送命令 查询命令响应 用户自建 OneNET MQTT 服务器情况:

用户需要开发 业务逻辑服务器(业务逻辑主机)通过 MQTT 协议与用户自建的 MQTT 分发器通讯。业务逻辑服务器订阅模块发布的状态数据,同时发布控制消息给对应的模块。

http://www.lmcraft.com

整个架构中用到的主题在后面章节介绍。

### 3. 模块保存在 OneNET 端数据流

模块配置成使用 OneNET 服务器时,模块的状态参数、数据参数已数据流(数据点)的方式存储在 OneNET 平台上,如下图所示:

| relay<br>2020-12-17 09:49:43    |   | imei<br>2020-12-17 09:48:42      |          | cimi<br>2020-12-17 09:48:43     |  | iccid<br>2020-12-17 09:48:43 |  |
|---------------------------------|---|----------------------------------|----------|---------------------------------|--|------------------------------|--|
| { "0": 0 }                      |   | 866714049346900                  |          | 460080049808115                 |  | 898604801920C07881           |  |
| test<br>2020-11-19 14:09:20     | ÷ | longitude<br>2020-12-17 09:48:43 |          | latitude<br>2020-12-17 09:48:44 |  | DIs<br>2020-12-17 09:49:36   |  |
| 121.339828                      |   | 121.339828                       |          | 31.149311                       |  | { "0": 1 }                   |  |
| DI_Event<br>2020-12-17 09:49:58 |   | alarm<br>2020-11-29 01:31:21     |          |                                 |  |                              |  |
| { "0": 0, "1": 0 }              |   | { "0": 0, "1": 0, "2": 0, "      | <u>.</u> |                                 |  |                              |  |

图 14 数据流

relays:为整数数组[长度 1],表示继电器状态,0表示断开,1表示导通

cimi,ccid,imei:为字符串,表示模块的 CIMI, SIM 卡 ICCID 号,模块的 IMEI 号,模块上线时会发送 一次这 3 个数据流,可以利用 OneNET 来推送这三个变量中的任何一个来捕捉模块上线事件。

longitude、latitude:为模块的经纬度

DIs:为整数数组[长度 1],为反馈(DI)接口状态,0低电平(反馈闭合),1高电平(反馈脱开)

DI\_Event:为整数数组[长度 2],表示当前 DI 口的事件(上升沿或下降沿事件)。注意,每个元素的意义, [0]表示发生事件的通道号,0表示0通道,该模块暂时只有一个 DI 通道;[1]表示事件类型,0表示下降沿, 1表示上升沿。每当 DI 口发生电平变化,模块都会发送 event 事件给 OneNET,可以利用 OneNET 的推送 功能(推送功能请参看 OneNET 相关官方文档)来主动将 DI 口事件推送给用户服务器。

alarm:为模块继电器定时器设置值,12元素整数数组,分表表示开始年、开始月、开始日、开始时、 开始分、开始秒,结束年、结束月、结束日、结束时、结束分、结束秒。

### 4. 发送命令

发送命令有两种情况:

- a. OneNET 平台情况下是调用 OneNET 的命令发送 API 向模块发送命令,请参考 OneNET MQTT(旧版)相关文档
- b. 自建 MQTT 服务器情况下是用户"应用服务器"通过"用户 MQTT 服务器"转发的命令主题 消息向模块发送命令的,命令主题请参考后续章节。

无论是 OneNET 服务器模式还是自建 MQTT 服务器模式命令格式都是一致的,只是发送方式不同。 命令为纯字符串,格式如下:

#### Opcode,param1,param2..

各字段用逗号","隔开,第一个字段为操作码,后面为参数,该模块用的命令有:

rs:继电器设置命令,param1为继电器序号(0或1),param2位设置值,0表示断开,-1表示 一直导通,其它正值表示导通的秒数。该命令带记忆功能,掉电后再来电会保持之前的继电器开 通状态。

*举例一: rs,0,-1 //继电器A 一直导通* http://www.lmcraft.com 16

### 2 路继电器控制、1 路 IO 输入 4G(Cat.1)继电器控制传感模块

*举例二: rs,0,0* //继电器 A 断开 举例三: rs,1,2 //继电器 B 点动 2 秒(2 秒导通后自动关闭) rq:功能和用法同 rs,差别是此命令**不带记忆功能,掉电后再来电继电器是断开状态**。 rt:继电器定时控制, param1 为起始时间, param2 位结束时间,时间格式如下:

yy/mm/dd hh:mm:ss

年月日为0表示每天固定时间。

举例一: rt,0,21/01/23 13:29:30, 21/01/23 14:29:30

举例二: rt,0,00/00/00 13:29:30, 00/00/00 14:29:30

ps: 表示刷新模块的经纬度坐标

di: 表示更新反馈输入的状态

注意:

OneNET 的命令发送方式请参看 OneNET 的发送命令 API 的文档。 自建 MQTT 服务器的命令发送方式参看后面的章节。

### 5. 基站定位(LBS)

模块支持两种方式的基站定位:

OneNET 扩展服务器中的基站定位,该服务需要开通,厂商的 OneNET 平台账号是开通了定位服务的,出厂模块是带定位信息的,用户重新配置模块的 OneNET 账号之后需要在新的账号中开通 OneNET 的基站定位。相关文档请参看 OneNET 的文档,模块会按 OneNET 的文档上传基站信息, OneNET 位置服务

第二种方式是模块自带的基站到经纬度转换功能,不管是 OneNET 工作模式还是自建服务器模式 模块都会将经纬度消息发布到服务器。

#### 6. 使用用户自建 MQTT 服务器

用户自建 MQTT 服务器模式下,用户业务逻辑服务器(业务主机)主要通过一系列 MQTT 主题与各模 块通讯。MQTT 相关概念请参考琅铭电子或 MQTT 组织相关文档,这里不做介绍,本文只介绍该模块用 到的相关 MQTT 概念。

该系统按发起方来分有两类主题: 模块发布的主题 业务主机发布的主题

注意:模块使用 qos2 的消息机制,用户 MQTT Broker 需支持 qos2

业务主机通过订阅模块发布的主题来接收模块发布的消息,模块订阅业务主机发布的主题来获取业务 主机发送的命令。

模块发布的主题消息为带格式数据,数据格式如下:

0x03,JSON\_SIZE\_HByte,JSON\_SIZE\_LByte,JSON\_STRING

第一个字节固定为 0x03,第 2,3 两个字节为后面的 JSON 字符串的长度,从第 4 字节到后面是 JSON 字符串,JSON 为模块发布的数据参数或状态等等数据流。

模块发布的主题以及 JSON 数据如下:

6.1 数据点主题

 dp/<devid>
 例如
 dp/1010021234

 http://www.lmcraft.com
 17

<devid>为模块厂商设备 ID,模块将继电器状态、反馈输入(DI)状态、DI 事件、ICCID、经纬 度、等之前提到的数据流通过该主题进行发布,业务主机可以订阅"dp/"主题获取所有模块发布的 消息,通过识别发布消息的主题中的<devid>来判断是哪个模块发出的消息。模块通过该主题发布 的消息有如下: a. 基站信息 {"\$OneNET LBS":"cid":<cid>,"lac":<lac>} <cid>和<lac>为整数基站信息 b. 经纬度 {"longitude":<lo>} {"latitude":<la>} <lo>和<la>为浮点数经纬度 c. 模块基础信息 {"imei":<imei>} {"cimi":<cimi>} {"iccid":< iccid >} <imei>、<cimi>和<iccid>为模块 SIM 卡相关信息,类型为字符串 d. 反馈输入(DI)状态 {"Dis":<di status>} <di status>为整数数组,为di状态 e. 继电器状态 {"relay":<relay status>} <relay status>:为整数数组,为继电器状态 f. 反馈输入(DI)跳变事件 {"DI Event":<di event>} <di event>为整数数组,为跳变事件 g. 继电器定时设置 {"alarm",<alarm time>} <alarm time>为继电器定时事件,整数数组 6.2 命令响应主题 rsp/<devid>/[cmd id] <devid>为模块厂商设备 id, [cmd id]为业务主机发送的命令的识别号,为可选项。模块收到 业务主机发送的命令之后会从该主题发布响应内容"ok"(小写 ok 不带引号)

业务主机发送主题有如下:

<devid>/cmd/[cmd id]

<devid>为目标模块的厂商设备 id, [cmd\_id]为命令表示,可以为字符串,也可以为递增整数,用 来表示命令做标记,模块通过订阅<devid>/cmd 主题来获取业务主机发送的命令。

# 六. 机械尺寸

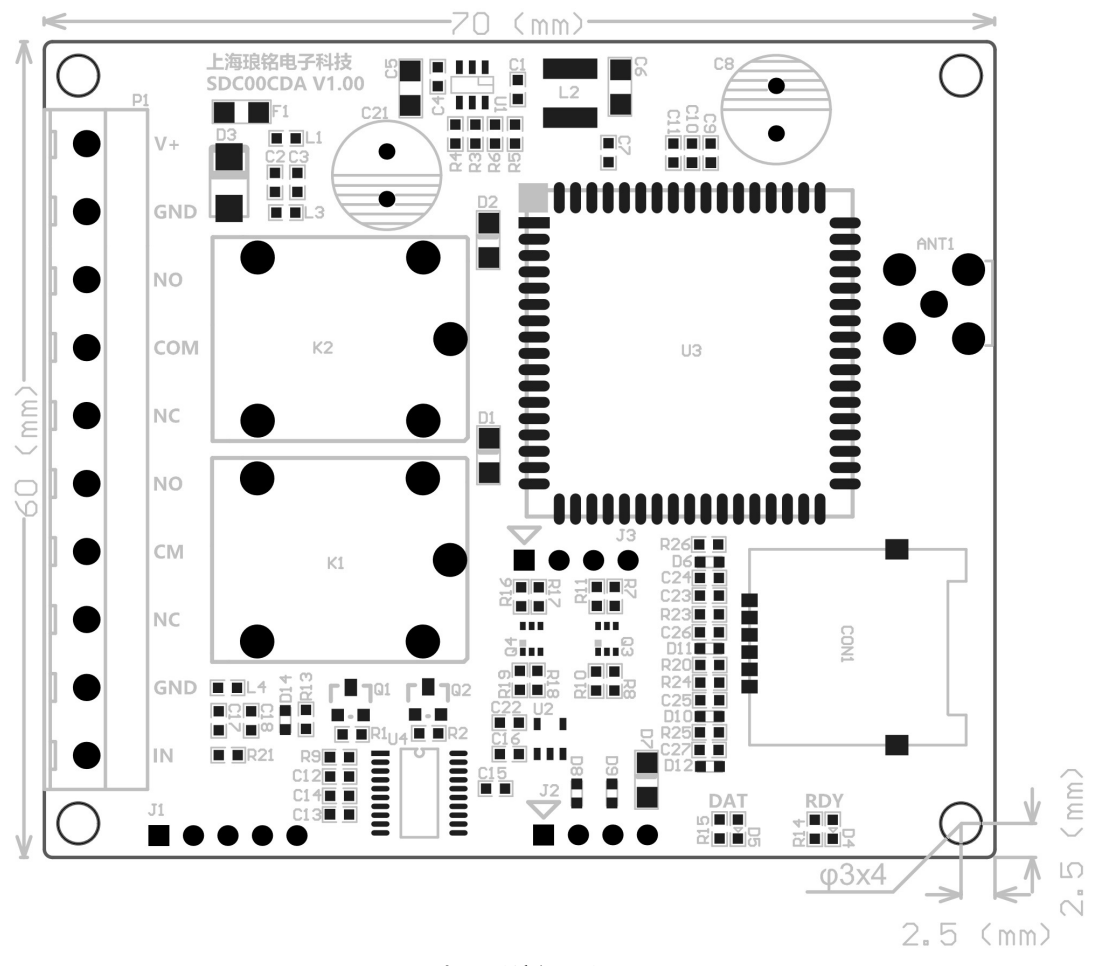

图 15 正面尺寸图 (俯视图)